### User registration procedures

# Access <u>https://gaw.kishou.go.jp/login/user</u>. Click "Sign up NOW."

| World Data Centre<br>for Greenhouse Gases                                                                                                    |   |   | Login to                                                                                                    | WDCGG as                                                                      | User                                                                                         | Contr              | ributor   |
|----------------------------------------------------------------------------------------------------|---|---|----------------------------------------------------------------------------------------------------|-------------------------------------------------------------------------------|----------------------------------------------------------------------------------------------|--------------------|-----------|
| 🕷 Home 🖯 Login                                                                                                    |   |   |                                                                                                    | 🛔 Home                                                                        | t Policy e Link                                                                              | ■FAQ               | 🖌 Sitemap |
| • For users                                                                                                    |   | U | lser/Contributor Login                                                                                                    |                                                                               |                                                                                              |                    |           |
| <ul> <li>Dear guest,</li> <li>Thank you for your interest in WDCGG.</li> <li>Registration enables free and instant access to WDCGG data files.</li> <li>Sign up for WDCGG now. It's free and easy!</li> <li>Sign up NOW Click</li> </ul> Be sure to read the GAW data policy and the WDCGG instructions before use. By using the services of WDCGG, you agree to the terms of the GAW data policy. Users disabling or declining permission for Javascript and cookies may not be able to access some parts of the website. Login credentials may be used by one person only; usage by multiple individuals is not permitted. |   |   | ID<br>Password<br>You are<br>O User<br>Contributor<br>Verify address<br>Login<br>Forgot your password?<br>3 23 Dec. 2019<br>For security reasons, we have not been logged in<br>Users who could not log<br>clicking "Forgot your password<br>met.kishou.go.jp. | e suspended<br>for a long to<br>ssword?" bel<br>s for logginu<br>, please con | user accounts<br>ime.<br>reset their pas<br>low the "Login<br>g in even after<br>tact wdcgg@ | sword I<br>sword I | by<br>n.  |
| For contributors                                                                                                    | ~ |   |                                                                                                    |                                                                               |                                                                                              |                    |           |
| User/Contributor Login                                                                                                    |   |   |                                                                                                    |                                                                               |                                                                                              |                    |           |
| © 2018 WMO WDCGG                                                                                                    |   |   |                                                                                                    |                                                                               |                                                                                              |                    |           |

#### 3. Click "Get Started."

| <ul> <li>Home About Registration</li> <li>Read before registering</li> <li>Be sure to read the information below before registering.</li> <li>Why register?</li> <li>This website requires user registration to help WDCGG respond to contributors' requests. Information on users' data download</li> <li>Many contributors face difficulties with ongoing monitoring due to economic and other limitations. Information on the timing data provided may help to validate the effectiveness of such work.</li> <li>WDCGG also needs to maintain awareness regarding data collected and improve its service to users and contributors. Fair use is also enhanced via the requirement for user registration.</li> <li>Provision of information on user names/organizations and email addresses facilitates communication and collaboration with c who reserve the right to know who is using the data they provide. User information will not be distributed or used for other put step 3: Look out for an email containing an activation code.</li> <li>Step 3: Look out for an email containing an activation code.</li> <li>Step 4: Access the URL with the activation code to complete registration.</li> <li>Please also refer to the WDCGC User registration procedures on the manual page.</li> <li>Users will be accredited once registration is complete.</li> </ul>                                                                                                    | Contribut                                                                                                    | itor    |  |  |  |  |
|----------------------------------------------------------------------------------------------------|----------------------------------------------------------------------------------------------------|---------|--|--|--|--|
| Read before registering         Be sure to read the information below before registering.         Image: Control of the started         Image: Control of the started         Image: Control of the started                                                                                                    | K BFAQ S                                                                                                    | Sitemap |  |  |  |  |
| <ul> <li>Be sure to read the information below before registering.</li> <li>Why register?</li> <li>This website requires user registration to help WDCGG respond to contributors' requests. Information on users' data download. Many contributors face difficulties with ongoing monitoring due to economic and other limitations. Information on the timing data provided may help to validate the effectiveness of such work.</li> <li>WDCGG also needs to maintain awareness regarding data collected and improve its service to users and contributors. Fair use is also enhanced via the requirement for user registration.</li> <li>Provision of information on user names/organizations and email addresses facilitates communication and collaboration with c who reserve the right to know who is using the data they provide. User information will not be distributed or used for other put of the registration form.</li> <li>Step1: Fill out the registration form.</li> <li>Step2: Submit the form.</li> <li>Step3: Submit the form.</li> <li>Step4: Access the URL with the activation code to complete registration.</li> <li>Prease also refer to the WDCGG User registration_procedures on the manual page.</li> <li>Unclick</li> </ul>                                                                                                    |                                                                                                    |         |  |  |  |  |
| <ul> <li>Why register?</li> <li>This website requires user registration to help WDCGG respond to contributors' requests. Information on users' data download day contributors face difficulties with ongoing monitoring due to economic and other limitations. Information on the timing data conducted may help to validate the effectiveness of such work.</li> <li>WDCGG also needs to maintain awareness regarding data collected and improve its service to users and contributors. Fair use is senvice on information on user names/organizations and email addresses facilitates communication and collaboration with or who reserve the right to know who is using the data they provide. User information will not be distributed or used for other put of the registration.</li> <li>I steps for registration form.</li> <li>Steps? Submit the form.</li> <li>Steps? Look out for an email containing an activation code.</li> <li>Steps? Look out for an email containing an activation code.</li> <li>Steps? Access the URL with the activation code to complete registration.</li> <li>Ideas also refer to the WDCGG User registration procedures on the manual page.</li> <li>Users will be accredited once registration is complete.</li> <li>Click</li> </ul>                                                                                                    |                                                                                                    | ,       |  |  |  |  |
| This website requires user registration to help WDCGG respond to contributors' requests. Information on users' data download Many contributors face difficulties with ongoing monitoring due to economic and other limitations. Information on the timing data provided may help to validate the effectiveness of such work.<br>WDCGG also needs to maintain awareness regarding data collected and improve its service to users and contributors. Fair use is also enhanced via the requirement for user registration.<br>Provision of information on user names/organizations and email addresses facilitates communication and collaboration with or who reserve the right to know who is using the data they provide. User information will not be distributed or used for other put of the registration form.<br>Step1: Fill out the registration form.<br>Step2: Submit the form.<br>Step3: Look out for an email containing an activation code.<br>Step4: Access the URL with the activation code to complete registration.<br>Please also refer to the WDCGG User registration_procedures on the manual page.<br>Users will be accredited once registration is complete.                                                                                                    |                                                                                                    |         |  |  |  |  |
| <ul> <li>Many contributors face difficulties with ongoing monitoring due to economic and other limitations. Information on the timing data provided may help to validate the effectiveness of such work.</li> <li>WDCGG also needs to maintain awareness regarding data collected and improve its service to users and contributors. Fair use is also enhanced via the requirement for user registration.</li> <li>Provision of information on user names/organizations and email addresses facilitates communication and collaboration with c who reserve the right to know who is using the data they provide. User information will not be distributed or used for other put of step 2: Submit the form.</li> <li>Step 1: Fill out the registration form.</li> <li>Step 2: Submit the form.</li> <li>Step 3: Look out for an email containing an activation code.</li> <li>Step 4: Access the URL with the activation code to complete registration.</li> <li>Please also refer to the WDCGG User registration_procedures on the manual page.</li> <li>Users will be accredited once registration is complete.</li> </ul>                                                                                                    | s recorded.                                                                                                    |         |  |  |  |  |
| <ul> <li>WDCGG also needs to maintain awareness regarding data collected and improve its service to users and contributors. Fair use is also enhanced via the requirement for user registration.</li> <li>Provision of information on user names/organizations and email addresses facilitates communication and collaboration with c who reserve the right to know who is using the data they provide. User information will not be distributed or used for other put of the second second se</li></ul> | Many contributors face difficulties with ongoing monitoring due to economic and other limitations. Information on the timing and usage of data provided may help to validate the effectiveness of such work.                                                                   |         |  |  |  |  |
| Provision of information on user names/organizations and email addresses facilitates communication and collaboration with co<br>who reserve the right to know who is using the data they provide. User information will not be distributed or used for other pur<br>Steps for registration<br>Step1: Fill out the registration form.<br>Step2: Submit the form.<br>Step3: Look out for an email containing an activation code.<br>Step4: Access the URL with the activation code to complete registration.<br>Please also refer to the WDCGG User registration_procedures on the manual page.<br>Users will be accredited once registration is complete.                                                                                                    | WDCGG also needs to maintain awareness regarding data collected and improve its service to users and contributors. Fair use of such data is also enhanced via the requirement for user registration.                                                                           |         |  |  |  |  |
| <ul> <li>Steps for registration</li> <li>Step1: Fill out the registration form.</li> <li>Step2: Submit the form.</li> <li>Step3: Look out for an email containing an activation code.</li> <li>Step4: Access the URL with the activation code to complete registration.</li> <li>Please also refer to the WDCGG User registration_procedures on the manual page.</li> <li>Users will be accredited once registration is complete.</li> </ul>                                                                                                    | Provision of information on user names/organizations and email addresses facilitates communication and collaboration with contributors, who reserve the right to know who is using the data they provide. User information will not be distributed or used for other purposes. |         |  |  |  |  |
| <ul> <li>Step1: Fill out the registration form.</li> <li>Step2: Submit the form.</li> <li>Step3: Look out for an email containing an activation code.</li> <li>Step4: Access the URL with the activation code to complete registration.</li> <li>Please also refer to the WDCGG User registration_procedures on the manual page.</li> <li>Users will be accredited once registration is complete.</li> </ul>                                                                                                    |                                                                                                    |         |  |  |  |  |
| <ul> <li>Step2: Submit the form.</li> <li>Step3: Look out for an email containing an activation code.</li> <li>Step4: Access the URL with the activation code to complete registration.</li> <li>Please also refer to the WDCGG User registration_procedures on the manual page.</li> <li>Users will be accredited once registration is complete.</li> </ul>                                                                                                    |                                                                                                    |         |  |  |  |  |
| Please also refer to <u>the WDCGG User registration_procedures</u> on the manual page.<br>Users will be accredited once registration is complete.                                                                                                    |                                                                                                    |         |  |  |  |  |
| Users will be accredited once registration is complete.                                                                                                    |                                                                                                    |         |  |  |  |  |
| Get started Click                                                                                                    |                                                                                                    |         |  |  |  |  |
|                                                                                                    |                                                                                                    |         |  |  |  |  |
| Not ready yet?                                                                                                    |                                                                                                    |         |  |  |  |  |
| © 2018 WMO WDCGG                                                                                                    |                                                                                                    |         |  |  |  |  |

4. Fill out the form.5. Check the box in yellow frame.6. Click "Confirm."

| Image: Constraint of the search of the search of the se | required         |                                        |
|----------------------------------------------------------------------------------------------------|------------------|----------------------------------------|
| rganization *   Remaining: 100 Select the country where you live now. select mail Address *  Remaining: 100  Choose your purpose. Education Scientific research Choose your purpose. Education Scientific research Calibration for satellites Model validation and assimilation Others                                                                                                    | Name             | Remaining: 100                         |
| Select the country where you live now.         select         mail Address *         Remaining: 100         Choose your purpose.         Education         Scientific research         Calibration for satellites         Model validation and assimilation         Others         Image: Note the second second secon                                                                                                    | Organization *   | e Remaining: 100                       |
| nail Address * <ul> <li>Remaining: 100</li> </ul> rpose of the use of the data *              Choose your purpose.                                                                                                    |                  | Select the country where you live now. |
| mail Address *          • Remaining: 100          Image: Choose your purpose.          • Education          • Education          • Scientific research          • Calibration for satellites          • Model validation and assimilation          • Others          • Others                                                                                                    | Country *        | select *                               |
| Imain Address       Imain Remaining: 100         Imain Address       Choose your purpose.         Imain Remaining: 100       Education         Imain Remaining: 100       Scientific research         Imain Remaining: 100       Calibration for satellites         Imain Remaining: 100       Others                                                                                                    | E-mail Address * |                                        |
| Image: space of the use of the data       Choose your purpose.         Image: space of the use of the data       Education         Image: space of the use of the data       Calibration for satellites         Image: space of the use of the data       Model validation and assimilation         Image: space of the use of the data       Others         Image: space of the use of the data       Remaining: 100                                                                                                    |                  | C Remaining: 100                       |
|                                                                                                    |                  |                                        |
| WDCGG Ur pr Agreement*                                                                                                    |                  |                                        |

## 7. Check the registration form input.8. Click "Submit."

| lame                                                                          | test                                                                                                    |
|-------------------------------------------------------------------------------|----------------------------------------------------------------------------------------------------|
| Organization                                                                  | test                                                                                                    |
| Country/Territory                                                             | JAPAN                                                                                                    |
| E-mail Address                                                                |                                                                                                    |
| Purpose of the use of the data                                                | <ul> <li>Education</li> <li>Scientific research</li> <li>Calibration for satellites</li> <li>Model validation and assimilation</li> <li>Others</li> <li>test</li> </ul> |
|                                                                               | test                                                                                                    |
|                                                                               |                                                                                                    |
| Attention:                                                                    |                                                                                                    |
| Attention:<br>Any registration information                                    | n you submit to WDCGG is accurate, and you agree to keep such information up to date.                                                                                   |
| Attention:<br>Any registration information                                    | n you submit to WDCGG is accurate, and you agree to keep such information up to date.                                                                                   |
| <ul> <li>Any registration information</li> <li>2 Then, click on th</li> </ul> | n you submit to WDCGG is accurate, and you agree to keep such information up to date.                                                                                   |

### 9. Look out for an email from wdcgg@met.kishou.go.jp containing an activation code.10. Access the URL for activation.

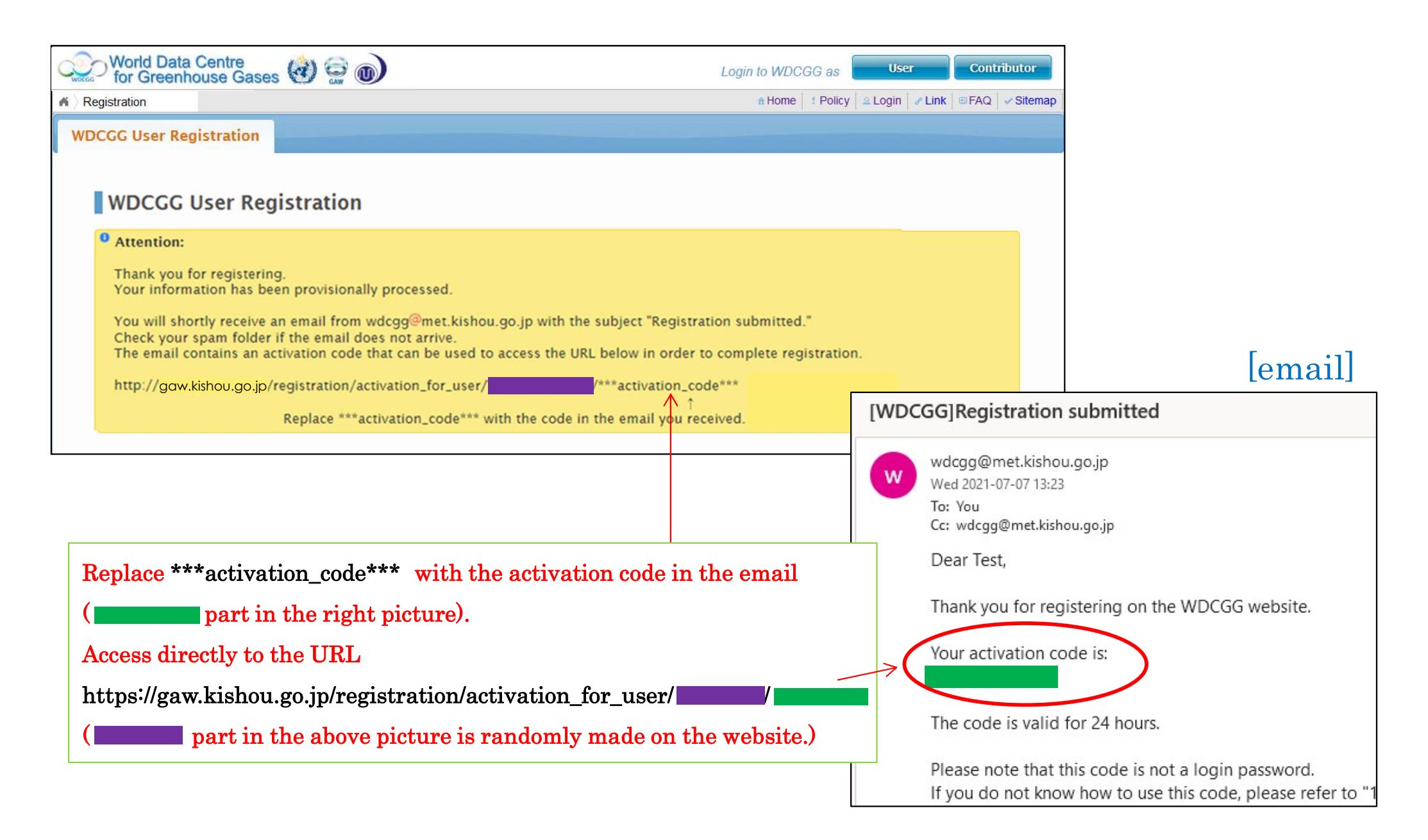

#### 11. Password is displayed on the page. User ID is in an email with the subject "Welcome to WDCGG!".

| World Data Centre<br>for Greenhouse Gases                                                                                                    | Login to WDC           | CGG as User Contributor                                                                                                    |
|----------------------------------------------------------------------------------------------------|------------------------|----------------------------------------------------------------------------------------------------|
| M Home Vser Activation                                                                                                    |                        | Home Policy Link EFAQ Sitemap                                                                                                    |
| WDCGG User Activation                                                                                                    |                        |                                                                                                    |
| WDCGG User Registration                                                                                                    |                        |                                                                                                    |
| <ul> <li>Thank you for registering.<br/>Your information has been processed.</li> <li>You will shortly receive an email with the still.</li> </ul> | ubject "Welcome to WDO | CGG!" containing your user                                                                                                    |
| Your <u>login</u> information is noted below.                                                                                                    | [                      | WDCGG]Welcome to WDCGG!                                                                                                    |
| Important information<br>- User ID: *** See email. ***<br>- Password:                                                                              |                        | wdcgg@met.kishou.go.jp<br>Wed 2021-07-07 13:41<br>To: You<br>Cc: wdcgg@met.kishou.go.jp<br>Dear Test,                                                                                                    |
| Go to Login                                                                                                    |                        | Welcome! Your account has been successfully created.<br>Your login information for <u>https://gaw.kishou.go.jp/login/user</u> is noted below.                                                                                     |
| Password                                                                                                    | User ID                | Important information<br>- User ID:<br>Log in to take advantage of member privileges and enhance your WDCGG experien<br>Questions and inquiries can be addressed to wdcgg@met.kishou.go.jp.<br>We look forward to supporting you! |